#### **NOVO** SISTEMA DE CONTROLE DE PONTO BIOMÉTRICO

MANUAL CHEFIA Como visualizar o espelho e avaliar as justificativas

#### PREFEITURA DE ITAPEVI SECRETARIA DE ADMINISTRAÇÃO E TECNOLOGIA

## LOGIN para acessar a frequência do servidor e efetuar a análise as justificativas:

ACESSE: <u>http://corporativosp.veltiponto.com.br/veltiponto/login.jsf</u>

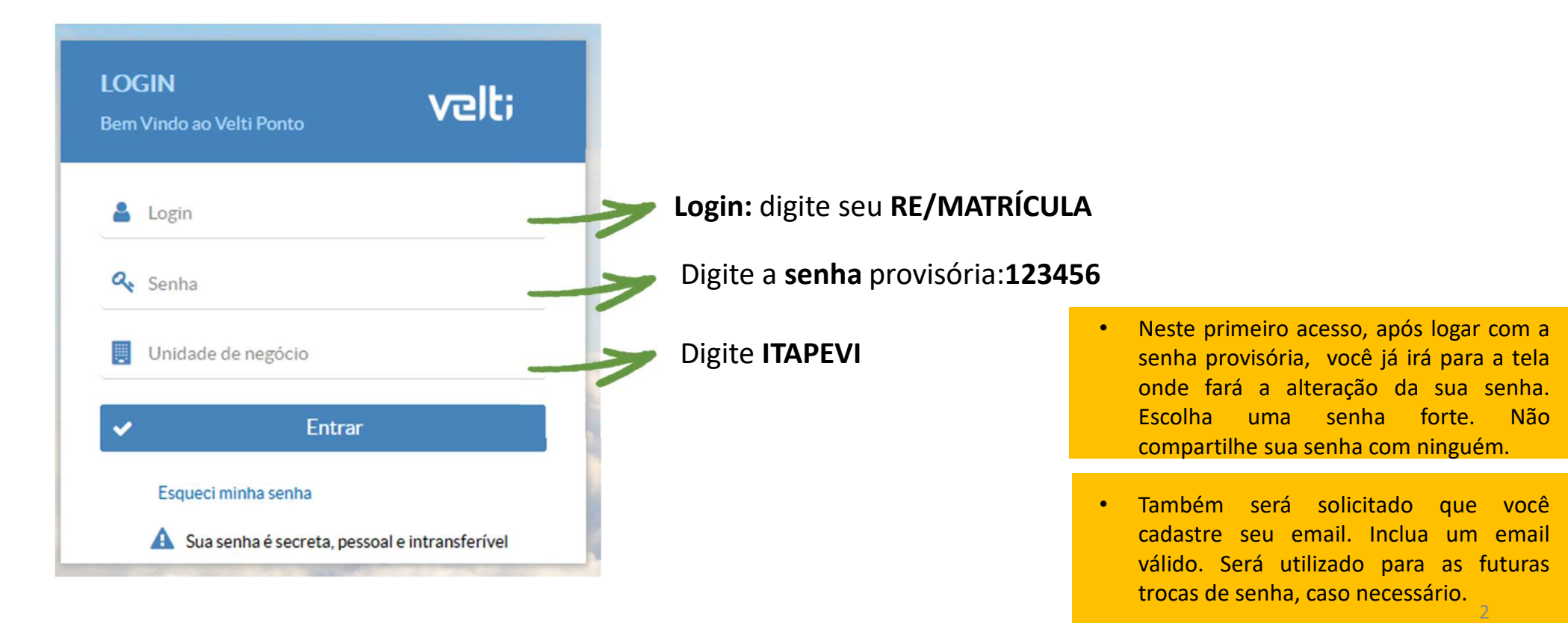

#### PARA VISUALIZAR O PONTO DO SEU SUBORDINADO

| veltiponto                                                                                                    | DIGITE o nome do                                            | ampo Sclique                                     | e no ÍCONE FILTRO r                                             | ara ?                           | i 🖈                        | ⊠ ଓ               |
|----------------------------------------------------------------------------------------------------|-------------------------------------------------------------|--------------------------------------------------|-----------------------------------------------------------------|---------------------------------|----------------------------|-------------------|
| SEU NOME<br>itapevi                                                                                                    | 4 Funcionário *<br>JOAO DA SILVA<br>Q Consultar - Colunas - | 3 pesqu<br>-  -  -  -  -  -  -  -  -  -  -  -  - | l <mark>isar pelo RE ou</mark><br>08/2020 à 13/08/2020 <b>T</b> | < >                             |                            |                   |
| Cadastro Cadastro Cad | Data                                                        | Marcações Carga horári                           | a Trabalhadas Extra                                             | Extra noturno                   | Extra de interval          | o Atraso          |
| Solicitações                                                                                                    | Clique em <u>ESPELH</u>                                     | <u>O PONTO</u>                                   | con                                                             | forme o ite<br>campo <b>4</b> F | em <b>3</b> ou<br>FUNCIONÁ | pelo nome<br>RIO. |

Depois clique em CONSULTAR

#### PARA VISUALIZAR O PONTO DO SEU SUBORDINADO

| Empresa             | Pesquise o registro desejado -   | 2 |  |  |  |  |  |  |
|---------------------|----------------------------------|---|--|--|--|--|--|--|
| Departamento        | Pesquise o registro desejado -   | ) |  |  |  |  |  |  |
| Cargo               | Pesquise o registro desejado -   | 3 |  |  |  |  |  |  |
| Secretaria          | Pesquise o registro desejado 🛛 👻 | 3 |  |  |  |  |  |  |
| Tipo de funcionário | Pesquise o registro desejado     |   |  |  |  |  |  |  |
| Horário             | Pesquise o registro desejado 🛛 👻 |   |  |  |  |  |  |  |
| Matrícula OU        | Nº DO RE                         |   |  |  |  |  |  |  |
| PIS/PASEP           |                                  |   |  |  |  |  |  |  |
| Nome                | NOME DO FUNCIONÁRIO              |   |  |  |  |  |  |  |
| Ativo               | ● Sim ◯ Não ◯ Todos              |   |  |  |  |  |  |  |
| O Anlicar           | X Cancelar Limnar                |   |  |  |  |  |  |  |

Quando você clicar no filtro, abrirá essa tela, na qual você poderá pesquisar o funcionário por RE ou por NOME.

Após CLIQUE em APLICAR.

#### PARA VISUALIZAR O PONTO DO SEU SUBORDINADO

| uncio<br>J | onário *<br>OãO | Silva |                  | <ul> <li>▼ ₹ ÷ →</li> </ul> | Período<br>01/08/2020 | Período<br>01/08/2020 à 16/08/2020 ▼ ← → |       |                        |                           |                  |                |         |      |  |
|------------|-----------------|-------|------------------|-----------------------------|-----------------------|------------------------------------------|-------|------------------------|---------------------------|------------------|----------------|---------|------|--|
| Q (        | Consulta        | ar    | Colunas     Data | Marcações                   | Caroa horária         | Trabalhadas                              | Extra | Extra noturno          | Extra de intervalo        | Atraso           | Falta          |         | Abon |  |
|            | 题               | 18    | 01/08/2020 Sáb   |                             |                       |                                          |       |                        |                           |                  |                |         | -    |  |
|            |                 | i.ø   | 02/08/2020 Dom   |                             |                       |                                          |       |                        |                           |                  |                |         |      |  |
| ٠          | 64              | is.   | 03/08/2020 Seg   |                             | 08:00                 |                                          | N .   | esta tela              | você cons                 | egue a           | valia          | r       |      |  |
|            |                 |       | 04/08/2020 Ter   | 08:03 13:01 14:02 17:03     | 08:00                 | 07:59                                    | ser   | odas as m<br>vidor dui | iarcações d<br>rante o mê | ie pon<br>s. lem | to do<br>branc | )<br>do |      |  |
| •          | <u> </u>        | L.P   | 05/08/2020 Qua   |                             | 08:00                 |                                          |       | que, é ne              | cessário se               | elecior          | nar o          |         |      |  |
| ٠          | 8               | 18    | 06/08/2020 Qui   | 08:06 12:05 13:05 17:02     | 08:00                 | 07:56                                    | PE    | RÍODO q                | lue deseja                | consul           | tar na         | а       |      |  |
|            |                 |       | 07/08/2020 Sex   |                             | 08:00                 |                                          | p     | arte esqu              | ierda supe                | rior da          | r tela.        | •       |      |  |
|            |                 | 118   | 08/08/2020 Sáb   |                             |                       |                                          |       |                        |                           |                  |                |         |      |  |
|            | 四.              | 18    | 09/08/2020 Dom   |                             |                       |                                          |       |                        |                           |                  |                |         |      |  |
|            |                 |       | 10/08/2020 Seg   |                             | 08:00                 |                                          |       |                        |                           |                  |                |         |      |  |
|            |                 | 1.P   | 11/08/2020 Ter   | 07:59 12:00 13:00 17:04     | 08:00                 | 08:05                                    |       |                        |                           |                  |                |         |      |  |
|            |                 |       |                  |                             |                       |                                          |       |                        |                           |                  |                |         |      |  |

#### PARA GERAR O ESPELHO DO SERVIDOR EM PDF 1 Você deve selecionar o 2 período para ver o mês Clique na seta ao lado de todo. Consultar aveltiponto ? Espelho Ponto 1 C ٠ Período Funcionário Demonstração Camptécnica 27/07/2020 à 03/08/2020 T Demonstração Camptécnica 🖋 Assinar Digitalmente Q Consultar Saldo de Horas Colunas 🔻 itapevi Marcações Carga horária Trabalhadas Atraso Falta Abono Resumo OVisualizar X Movimentação 07:30\* 12:00\* 13:00\* 17:30\* 09:00 20 Seg 09:00 **⊘**Cancelar A Segurança 28/07/2020 Ter 07:35\* 12:01\* 13:01\* 17:35\* 09:00 09:00 🔒 Ajuda 0 $\square$ 29/07/2020 Qua 13:18 14:48 09:00 01:30 05:43 04:30 0 30/07/2020 Qui 07:50\* 12:03\* 13:03\* 17:20\* 09:00 08:30 00:23 0 31/07/2020 Sex 06:30\* 12:05\* 13:05\* 17:30\* 09:00 10:00 01/08/2020 Sáb 09:00 09:00 0 2/08/2020 Dom 3 0 2020 Seg Clique em VISUALIZAR. O sistema vai gerar um arquivo em PDF constando seu espelho. Faça isso ao final do mês após assinar digitalmente para guardar um registro se quiser.

## ESPELHO

| 🍐 ve                                                              | etti <mark>ponto</mark>                                      | R              | ELATÓRI                                   | O ESF<br>Folha           | Ponto                               | DE PO           | ONTO 12/08/2020 13:                                                                                                  |
|-------------------------------------------------------------------|--------------------------------------------------------------|----------------|-------------------------------------------|--------------------------|-------------------------------------|-----------------|----------------------------------------------------------------------------------------------------|
| mpresa:<br>uncionário:<br>epartament<br>ecretaria::<br>º PIS/PASE | Prefeitura Municij<br>XXXXXXXXXXXXXX<br>XXXXXXXXXXXXXXXXXXXX | oal De Itapevi | CNPJ:<br>Admissão:<br>Último cále<br>CTPS | 46.<br>xxxxxx<br>culo: X | 523.031/(<br>(XXXXXXXX<br>(XXXXXXX) | 0001-28<br>0000 | B Horàrio: XXXXXXXXXXXXX<br>Cargo: XXXXXXXXXXXX<br>Período: XXXXXXXXXXXXX<br>Competência: XXXXXXXXXXXXX<br>Folha Pag |
| Data                                                              | · N                                                          | larcações      | Normal                                    | Trab                     | Carga<br>Horária                    | DSR             | Ocorrências                                                                                                    |
| ua - 01/07                                                        | 12:25 15:34 15:48 18:4                                       | 5              | 06:00                                     | 06:06                    | 06:00                               |                 | S1-E2: 00:14;                                                                                                    |
| Qui - 02/07                                                       | 12:26 15:14 15:29 18:5                                       | p.             | 06:00                                     | 06:09                    | 06:00                               | 1               | Atraso 00:46; S1-E2: 00:15;                                                                                          |
| ex - 03/07                                                        | 12:21 15:48 16:03 18:4                                       | 5              | 06:00                                     | 06:09                    | 06:00                               |                 | S1-E2: 00:15;                                                                                                    |
| ab - 04/07                                                        |                                                              |                |                                           |                          |                                     |                 | Folga:                                                                                                    |
| 0om - 05/07                                                       |                                                              |                |                                           |                          |                                     |                 | Folga;                                                                                                    |
| eg - 06/07                                                        | 12:24 15:08 15:23 18:4                                       | 5              | 06:00                                     | 06:06                    | 06:00                               | 1               | Atraso 00:52; S1-E2: 00:15;                                                                                          |
| er - 07/07                                                        | 12:11 15:31 15:46 18:4                                       | 4: :           | 06:00                                     | 06:18                    | 06:00                               | 12<br>(5)       | Atraso 00:23; S1-E2: 00:15;                                                                                          |
| ua - 08/07                                                        | 12:17 15:27 15:42 18:4                                       | 5              | 06:00                                     | 06:13                    | 06:00                               |                 | Atraso 00:33; S1-E2: 00:15;                                                                                          |
| Qui - 09/07                                                       | 12:18 15:45 16:00 18:5                                       | 9              | 06:00                                     | 06:26                    | 06:00                               |                 | Atraso 00:15; S1-E2: 00:15;                                                                                          |
|                                                                   | 10:10 15:00 15:14 18:4                                       | e              | 00.00                                     |                          |                                     | 19              |                                                                                                    |

#### Este é um exemplo do Espelho de ponto.

#### DADOS DO SERVIDOR

~MARCAÇÕES E OCORRÊNCIAS DO MÊS/JUSTIFICATIVAS TAMBÉM APARECERÃO AQUI.

| Geral             |           | Dé             | bito      | Cr                | édito |  |
|-------------------|-----------|----------------|-----------|-------------------|-------|--|
| Trabalhada Normal | 174:00    | Atraso         | 30:59     | HE em %           | 85007 |  |
|                   |           | Falta          | 06:00     | Abono             | 00:00 |  |
|                   |           |                |           | Adicional Noturno | 00:00 |  |
| Assinatura da C   | Assinatur | a da Diretoria | Assinatur | a do Funcionário  |       |  |

### PARA LOCALIZAR AS JUSTIFICATIVAS PARA AVALIAR

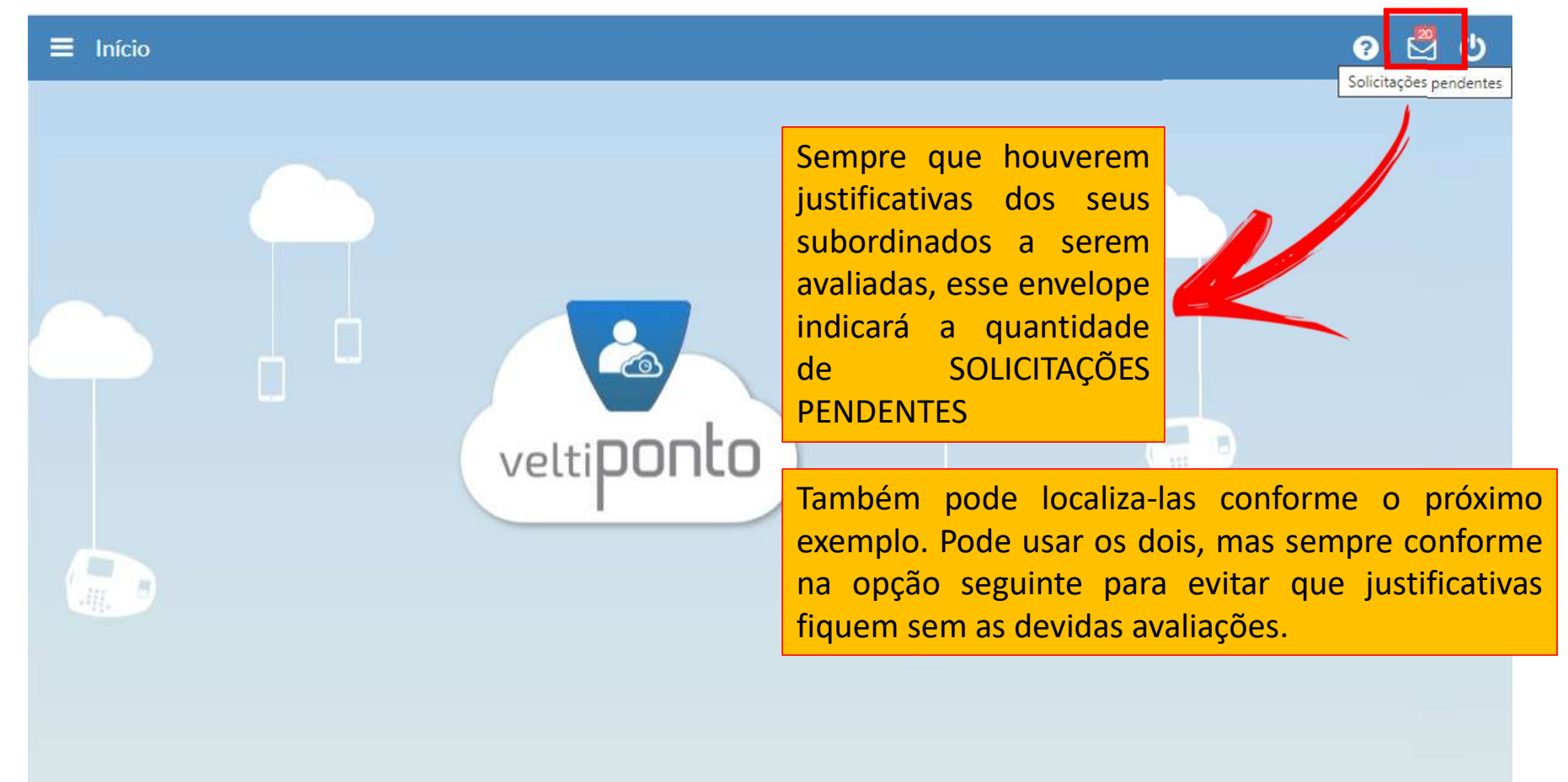

### PARA LOCALIZAR AS JUSTIFICATIVAS PARA AVALIAR

| veltiponto                                           | 😑 Espelho Ponto               |                                   |                         |                     | 0       | ?      | i       | *            | ⊠ එ    | 5 |
|------------------------------------------------------|-------------------------------|-----------------------------------|-------------------------|---------------------|---------|--------|---------|--------------|--------|---|
|                                                      | Funcionário *                 | <ul> <li>▼ ▼ &lt; &gt;</li> </ul> | Periodo<br>12/08/2020 à | 13/08/2020 <b>T</b> | € →     |        |         |              |        |   |
| itapevi                                              | Q Consultar - Colunas<br>Data | Marcações C                       | carga horária Traball   | hadas Extra         | Extra n | oturno | Extra o | de intervalo | Atrasc | > |
| Espelho Ponto<br>Meu Espelho Ponto<br>Solicitações 2 | Clique                        | em <u>MOVIMENT</u>                | <mark>\ÇÃO</mark>       |                     |         |        |         |              |        |   |
| Relatório •                                          |                               |                                   |                         |                     |         |        |         |              |        |   |
|                                                      | Clique em SOLICI              | <b>FAÇÕES</b>                     |                         |                     |         |        |         |              |        |   |

9

# LISTA DE SOLICITAÇÕES DE AVALIAÇÃO DE JUSTIFICATIVAS:

| ≡ s     | olicit       | açõe | s |   |                 |                                        |                                         |                       |            | <b>A</b> ? i                      | *                            | 🖁 🖰     |
|---------|--------------|------|---|---|-----------------|----------------------------------------|-----------------------------------------|-----------------------|------------|-----------------------------------|------------------------------|---------|
|         |              |      |   |   |                 |                                        |                                         |                       |            |                                   | Q Co                         | nsultar |
| Período | ) *          |      |   |   |                 | Status                                 |                                         |                       | Tipo       |                                   |                              |         |
|         |              | à    |   |   |                 | Selecione um                           | item                                    |                       | Selecio    | one um item                       |                              | •       |
| Geral   | Geral Extras |      |   |   | ju:<br>e<br>íco | stificativas<br>poderá do<br>ones marc | s dos seus su<br>eferir ou inde<br>ados | ibordina<br>eferi-las | dos<br>nos | brir a<br>stificat<br>erde, s     | janela<br>iva do<br>ignifica |         |
|         | ŵ            | Ģ.   | 1 | Θ | ۲               | Data Ponto                             | Funcioná                                | rio                   |            | cignifica indeferide              | ve                           | memo    |
|         | ß            | Q    | A | 0 |                 | 14/07/2020                             | GUSTAVO                                 |                       | Ajus       | ste Significa indefendo           | •                            | 1400    |
|         | ۵            | Q    | A | Ø |                 | 14/07/2020                             | GUSTAVO                                 |                       | Ajus       | ste manual na S2 com a marcação d | e <mark>1</mark> 7:00        | Q       |
|         | ۵            | Q    | A | 0 |                 | 29/07/2020                             | Demonstração Ca                         | amptécnica            | Ajus       | ste manual na E2 com a marcação d | e 12:00                      | Q       |
|         | ß            | Q    | 4 | Ø |                 | 29/07/2020                             |                                         |                       |            | S2 com a marcação d               | e 13:00                      | Q       |

#### LISTA DE SOLICITAÇÕES DE AVALIAÇÃO DE JUSTIFICATIVAS:

| No campo SUGESTÃO,      | itações                                                                                                    | 0             | 0        | *        | 🖄 🖒     |
|-------------------------|----------------------------------------------------------------------------------------------------|---------------|----------|----------|---------|
| automaticamente         |                                                                                                    |               |          |          |         |
| aparecerá o horário     |                                                                                                    |               |          | Q Co     | nsultar |
| de entrada ou de        |                                                                                                    |               |          |          |         |
| saída informado pelo    | Solicitação de JOÃO 14/07/2020 Ter No campo D                                                                                                    |               | ăn —     |          |         |
| servidor, para          |                                                                                                    | ustificati    |          |          | •       |
| justificar o atraso. Se | Ajuste manual na E2 com a marcação de 13:00                                                                                                    | sorvid        | or       |          |         |
| a informação não        |                                                                                                    | Sel Viu       |          |          |         |
| corresponder ao         |                                                                                                    | para          | a        |          |         |
| horário que o servidor  | Descrição Volta Almoço                                                                                                    | ponto.        |          |          |         |
| chegou ou saiu, a       | Motivo para aceitar                                                                                                    | Descricão     | 6        |          | 0       |
| chefia poderá corrigir  | C A C Aluste manual I                                                                                                    | na E2 com a i | narcação | de 13:00 | 0       |
| o horário indicado      |                                                                                                    | ACEITA        | R a ii   | ustifica | tiva do |
| pelo servidor para      | Aceitar Sechar Servidor qu                                                                                                    | lanto na      | $ra N^2$ |          |         |
| constar o exato.        | chefe preci                                                                                                    | isa desci     |          |          |         |
|                         | U ▲ O 29/07/2020 Demonstração Campteonica criter prece                                                                                                    |               | coito    |          |         |
| 6                       | 🐨 🔺 🔍 📲 📲 Finalizada a análise, 👘 aceite du d                                                                                                    |               | cente.   |          |         |
| 0                       | 🖓 🔺 🛛 🕺 🕺 🕺 🖓 🖓 🖓 🖓 🖓 🖓 🖓 🗛 🖉                                                                                                    | na S1 com a i | marcação | de 12:00 | Q       |
| □ ¢                     | Image: Weight of the second second | na S1 com a i | narcação | de 12:01 | Q       |

Evite deixar para avaliar as justificativas no final do mês.

Programe um horário na sua rotina para cuidar das questões relativas a RH.

Estamos a disposição para tirar dúvidas.

DÚVIDAS SOBRE O SISTEMA PODERÃO SER ENVIADAS PARA O EMAIL ABAIXO, RESPONDEREMOS TODAS POR LÁ.

sistemaponto@itapevi.sp.gov.br

ATENCIOSAMENTE,

#### DEPARTAMENTO DE GESTÃO DE PESSOAS SECRETARIA DE ADMINISTRAÇÃO E TECNOLOGIA